一、 支會管理員登入界面

1. 進入臺南市教育產業工會網站 <u>http://www.tneu.org.tw/</u>, 右邊常用網站中連結至「會籍系統」

| 常用網站    |
|---------|
| 關於工會    |
| 工會文宣    |
| 會籍管理    |
| ☆會籍管理条統 |
| 教師組織    |
| 統計資料    |
| 資料庫     |
| 政府機關    |
| 教師専區    |
| 福利専區    |
| 合昌福利禛结  |

2. 進入後,右上按下「登入」,進行支會管理員登入頁面:
● 帳號:「身份証後9碼」。即身份証字號的數字部分,
● 密碼:「支會管理員生日」。例:1980年1月1日, 即198011;1980年10月10日即19801010。

| 台南市教育產業工會                                                             |    | [ <u>登人</u> ][106]5]次 |
|-----------------------------------------------------------------------|----|-----------------------|
| 首頁 關於<br>歡迎進人 台南市教育產業工會<br>若要進一步了解台南市教育產業工會,請遺訪 www.tneu.org.tw。      | 按下 | 登入                    |
| 首頁     關於       登入                                                    |    |                       |
| 請輸入您的使用者名稱和密碼。<br>密碼:<br>但-1966年1月1日,為196611<br>-1966年11月18,為19661118 |    |                       |
| 帳戶資訊     身份証字號後9碼       使用者名稱:                                        |    |                       |
| 登入選項: 一般會員 ▼<br>→ 松会局<br>支會管理<br>湖站官理 登入                              |    |                       |

#### 二、會員管理界面

### 1.登入後按下會員管理理即可進入管理界面。

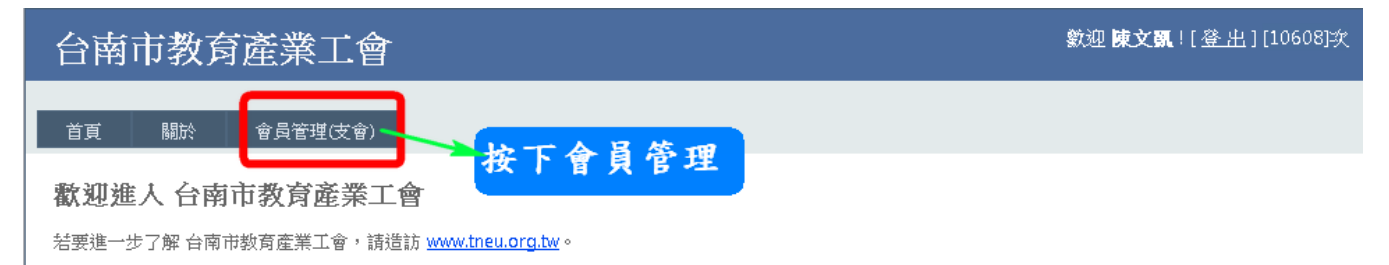

2. 進入管理界面後會看到四個功能,如下圖,會員資料、繳費管理、會員資料匯出、其他功能。

## 台南市教育產業工會-〔支會管理系統〕。(離開)

数迎[陳文凱]進入管理介面(進入時間:2012/2/8 上午 10:02:17)

| 會員資料          | 繳費管理          | 會員資料匯出        | 其他功能 |
|---------------|---------------|---------------|------|
| 管理會員資料        | 繳費管理          | [會員資料]匯出      | 其他功能 |
| ( <b>啟用</b> ) | ( <b>啟</b> 用) | ( <b>啟用</b> ) | (X)  |

● 會員資料:

利用此功能可以編修、新增及查詢會員資料。 △查詢會員資料:透過最上方的功能進行篩選會員。

| 回管          | 理介面      |      |        |    |           |          |     |       |                       |                 |                |              |                      |    |
|-------------|----------|------|--------|----|-----------|----------|-----|-------|-----------------------|-----------------|----------------|--------------|----------------------|----|
| 會員          | 代碼(精確    | 比對)  |        | 妙  | £名:       | 手機       |     | Em    | iail:                 |                 |                |              |                      |    |
|             | 通訊       | 地址   |        |    |           | 職稱       | 請選擇 | • 所   | 有資料:25 <mark>3</mark> | 舊,第1/2頁         | 搜尋             | ☑ 列出所有       |                      |    |
| 新增          | 會員 🖶     | Prin | t      |    |           |          |     |       |                       |                 |                |              |                      |    |
| 1 <u>2</u>  |          |      |        |    |           |          |     |       |                       |                 |                |              |                      |    |
| 選取編輯        | 會員代<br>碼 | 姓名   | 性<br>別 | 生日 | 身份證字<br>齇 | 家中電<br>話 | 手機  | Email | 郵遞<br>區<br>號          | 通訊地             | 會<br>止 員<br>別  | 職 入會時<br>稱 間 | 年<br>度 <sup>註i</sup> | 記  |
|             |          |      |        |    |           |          |     |       |                       | 台南市方            | к <sub>т</sub> | 击            |                      |    |
| $\triangle$ | 編        | 修    | 會      | 員  | 資料        | :會員      | 員名  | 字前入   | 方有伯                   | 国「              | 選              | 取」           | 字校                   | 羕點 |
|             | 下z       | 長行   | 爱      | 可这 | 進行會       | 員員       | 資料  | 编修。   | D                     |                 |                |              |                      |    |
| 選取貨         | 會員代      | 姓    | 性      | 生日 | 身份證字      | 家中電      | 手機  | Emai  | 1                     | 邮<br>嫕<br>司 通訊f | 也址,            | 會職入會員報告      | 時 年                  | 註記 |

| 収編輯 | 邁見以<br>鶴         | 名 | 日別 | 生日 | タロ型子<br>脱 | <u>多</u> 中电<br>話 | 手機 | Email | 巡區號 | 通訊地址                                 | 員別   | 噸稱   | 間 | 臣 | 註記 |
|-----|------------------|---|----|----|-----------|------------------|----|-------|-----|--------------------------------------|------|------|---|---|----|
| 選取  | <b>10</b> 102482 |   |    |    |           |                  |    |       |     | 台南市永<br>夏二王昭<br>16號16樓<br><i>2</i> 2 | 五大會員 | 專任教師 |   |   |    |

[修改會員資料介面]請一一填寫以下欄位,謝謝!

支會單位:仁德區市立長興國小,會員編號:10102482

| <u>姓名</u><br>え <u></u> | 性別<br>女 <b>王</b>    | 生日<br>年: 1 | 967 💽     | - 月∶      | 9            | -         | 日: 21     | •         |
|------------------------|---------------------|------------|-----------|-----------|--------------|-----------|-----------|-----------|
| 身份證字號<br>F222163446    | 家中電話<br>[5-2020621] | 手機<br>(912 | 366075    |           |              |           |           |           |
| Email                  | 郵遞區號                | 通訊         | 地址        |           |              |           |           |           |
| fhi921@yahoo.com.t     | 717                 | 台回         | 市永康區      | (二王)      | <b>虹三五</b> 5 | 格16号虎"    | 16樓之)     | 2         |
| 會員別                    | 職稱                  | 入會         | 時間        |           |              |           |           |           |
| 正式會員 💌                 | 專任教師(正式) 💌          | $\leq$     |           | 20        | )11年:        | 5月        |           | $\geq$    |
|                        |                     | 週日         | 週一        | 週二        | 週三           | 週四        | 週五        | 週六        |
|                        |                     | 24         | <u>25</u> | <u>26</u> | <u>27</u>    | <u>28</u> | <u>29</u> | <u>30</u> |
|                        |                     | 1          | 2         | <u>3</u>  | 4            | <u>5</u>  | <u>6</u>  | 2         |
|                        |                     | 8          | <u>9</u>  | <u>10</u> | <u>11</u>    | <u>12</u> | <u>13</u> | 14        |
|                        |                     | 15         | <u>16</u> | <u>17</u> | <u>18</u>    | <u>19</u> | <u>20</u> | 21        |
|                        |                     | 22         | <u>23</u> | <u>24</u> | <u>25</u>    | <u>26</u> | <u>27</u> | <u>28</u> |
|                        |                     | <u>29</u>  | <u>30</u> | <u>31</u> | 1            | 2         | <u>3</u>  | 4         |
| 年度                     | 註記                  |            |           |           |              |           |           |           |
| 101 💌                  | CSES-021            |            |           |           |              |           |           |           |
|                        |                     |            |           |           |              |           |           |           |
|                        |                     |            |           |           |              | 取消        | 確         | 定修改       |

△新增會員:透過新增會員的方式,把新會員加入,

按下新增會員,再填寫該會員的資料即可。

|          | 理介面<br>(DIE okt 7th) | T MRTZ |        | ÷til |           | -0.488   |        |     | т ч Г    |                    |         |                  |    |                |    |    |
|----------|----------------------|--------|--------|------|-----------|----------|--------|-----|----------|--------------------|---------|------------------|----|----------------|----|----|
| い 日月、    | 」ますす[]<br>           | 北到     |        | %±   | ·#·       | 于核:      | ****   |     | Email:   | • 05 <sup>44</sup> | (441/0百 | #11 ==           | 7  | 言于我            |    |    |
| 新增<br>12 |                      | Prin   | it     |      |           | 483/113- | 前7,开1本 |     | 707月 員村子 | . 25≢              | 。为112只  | 1247             |    | ч <u>ш</u> ллн |    |    |
| 選取編輯     | 會員代<br>碼             | 姓名     | 性<br>別 | 生日   | 身份證字<br>難 | 家中電<br>話 | 手機     | Ema | úl       | 郵遞區號               | 通訊地切    | 會<br>上<br>員<br>別 | 職稱 | 入會時<br>間       | 年度 | 註記 |
|          |                      | *      |        |      |           |          |        |     |          |                    | 台南市加    | Ě                | 專  |                |    |    |

新增會員資料,請一一填寫以下欄位,謝謝!

| 姓名    | 性別<br>請選擇 ▼ | 生日<br>年: <mark>請</mark> | 選擇        | - 月:      | 請選拶       | ₩         | 日: 請      | 選擇 💌      |
|-------|-------------|-------------------------|-----------|-----------|-----------|-----------|-----------|-----------|
| 身份證字號 | 家中電話        | 手機                      |           |           |           |           |           |           |
| Email | 郵遞區號        | 通訊                      | 地址        |           |           |           |           |           |
|       | 離稲          | ス會                      | 時間        |           |           |           |           |           |
| 請選擇 ▼ | 請選擇         | < 1                     | -11 [11]  | 20        | 11年1      | 2月        |           | ≥         |
|       |             | 週日                      | 週一        | 週二        | 週三        | 週四        | 週五        | 週六        |
|       |             | 27                      | <u>28</u> | <u>29</u> | <u>30</u> | 1         | 2         | 3         |
|       |             | 4                       | <u>5</u>  | <u>6</u>  | 2         | <u>8</u>  | <u>9</u>  | <u>10</u> |
|       |             | 11                      | <u>12</u> | <u>13</u> | <u>14</u> | <u>15</u> | <u>16</u> | <u>17</u> |
|       |             | 18                      | <u>19</u> | <u>20</u> | <u>21</u> | <u>22</u> | <u>23</u> | <u>24</u> |
|       |             | <u>25</u>               | <u>26</u> | <u>27</u> | <u>28</u> | <u>29</u> | <u>30</u> | <u>31</u> |
|       |             | 1                       | 2         | 3         | 4         | <u>5</u>  | <u>6</u>  | 2         |
| 年度    | 註記          |                         |           |           |           |           |           |           |
| 請選擇 ▼ |             |                         |           |           |           |           |           |           |
|       |             |                         |           |           |           | 取消        | 確;        | 定新增       |

支會單位:仁德區市立長興國小

#### ● 繳費管理:目前僅供查詢,由工會幹部進行繳費審核。

回管理介面

繳費狀態: 101年度 ▼

繳費人數/學校會員人數=25/25=100%

更新 (目前尚未開放各支會更新繳費資料)

| 支會代碼   | 支會名稱      | 會員代碼     | 會員名稱        | 年度  | <b>繳費</b> 狀態<br>■ 全選 |
|--------|-----------|----------|-------------|-----|----------------------|
| 114603 | 仁德區市立長興國小 | 10102482 | 方葉群         | 101 | <b>V</b>             |
| 114603 | 仁德區市立長興國小 | 10102465 | 王芭臻         | 101 | <b>V</b>             |
| 114603 | 仁德區市立長興國小 | 10102479 | <b>第</b> 章真 | 101 | <b>V</b>             |
| 114603 | 仁德區市立長興國小 | 10102478 | 和快力真        | 101 | <b>V</b>             |
| 114603 | 仁德區市立長興國小 | 10102484 | 杉 子         | 101 | <b>V</b>             |
| 114603 | 仁德區市立長興國小 | 10102466 | ≉ →         | 101 | <b>V</b>             |
| 114603 | 仁德區市立長興國小 | 10102469 | 传玉慧         | 101 | <b>V</b>             |
| 114603 | 仁德區市立長興國小 | 10102467 | 朝日林子        | 101 | <b>V</b>             |
| 114603 | 仁德區市立長興國小 | 10102474 | मुं विविध   | 101 | <b>V</b>             |
| 114603 | 仁德區市立長興國小 | 10102468 | 같 문화        | 101 | <b>V</b>             |
| 114603 | 仁德區市立長興國小 | 10102480 | 事論文         | 101 |                      |
|        |           |          |             |     |                      |

● 會員資料匯出:可彈性選擇會員資料類型。

| 回管理介面                                           |            |         |         |         |             |           |         |       |           |           |           |         |            |           |     |
|-------------------------------------------------|------------|---------|---------|---------|-------------|-----------|---------|-------|-----------|-----------|-----------|---------|------------|-----------|-----|
| ■學校代<br>碼                                       | ■ 會員代<br>碼 | ■姓<br>名 | ■性<br>別 | ■生<br>日 | □ 身份證字<br>號 | ■家中電<br>話 | ■手<br>機 | Email | ■郵遞區<br>號 | ■通訊地<br>址 | ■ 會員<br>別 | ■職<br>稱 | □ 入會時<br>間 | □出會時<br>間 | ■年度 |
| □ 全選「顯示報表」「輸出Excel」(*注意*:勾選欄位後,請先顯示報表再輸出成Excel) |            |         |         |         |             |           |         |       |           |           |           |         |            |           |     |

一、第一次使用需註冊

1. 進入本會網站<u>http://www.tneu.org.tw/</u>

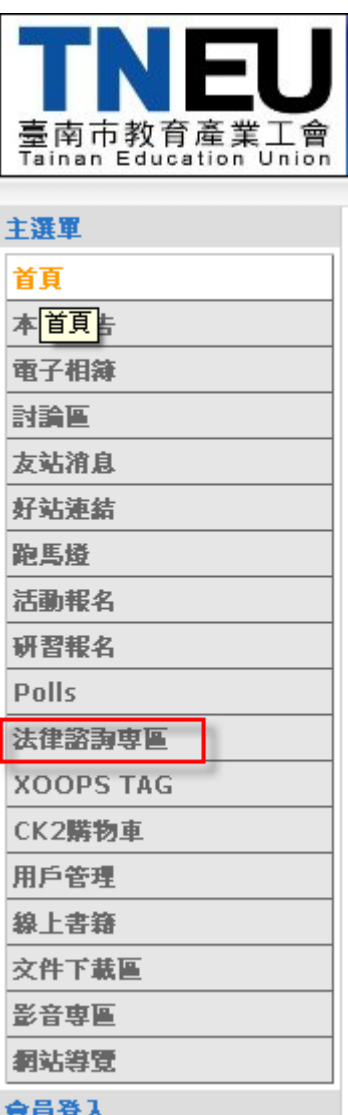

- 2. 在左頁框點選**"法律諮詢專區" 😭 🗟 🛱**
- 3. 按完系統在右邊會出現一畫面(點選發表文章)

| 法律諮詢専區主頁 |     |                     | -    |
|----------|-----|---------------------|------|
| 關鍵字:     |     | 搜尋                  | 發表文章 |
| 標題       | 會員  | <b>登表時間</b>         | 點圖率  |
| 【待處理】測試! | 朱華璋 | 2013-02-21 05:59:13 | 13   |
| 【待處理】未公開 | 秘書處 | 2013-02-18 12:08:08 | 4    |
|          | H 4 | 1 🕨 🕅               |      |
|          |     |                     |      |

4. 輸入您的會員卡卡號如 ABCDE001(不含 - 哦)及生日如 1999-1-1 (建議使用預設帳號)→下
 一步

| 法律諮詢専區主頁    |          |
|-------------|----------|
| 請輸入教師工會會員卡號 | ABCDE001 |
| 請輸入您的生日     | 1999-1-1 |
| 下一步         |          |

5. 若沒問題他出現比對成功!您是臺南市教師工會的會員無誤。並會請您輸入一組**帳號密碼及您** 的 EAMIL→註冊(這組帳號密碼日後要用於登入網站用

| 法律諮詢専區主                                                                                           | 頁 |           |   |  |
|---------------------------------------------------------------------------------------------------|---|-----------|---|--|
| <ul> <li>▶ 比對成功 · 您是臺南市教師工會的會員無誤。</li> <li>◆ 諸設定一組本站的登入帳號密碼,日後只要登入即可直接發問,或使用本工會會員專屬功能。</li> </ul> |   |           |   |  |
| 請設定登入帳號                                                                                           |   | 帳號建議用他預設的 |   |  |
| 諸設定登入密碼                                                                                           |   |           | I |  |
| 諸設定電子信箱                                                                                           |   |           |   |  |
| 註冊                                                                                                |   |           |   |  |

6. 註冊完成後都沒問題他就回到主頁

| <b>鍵字:</b> |     | 搜索                 | <mark>身</mark> 發表文章 |
|------------|-----|--------------------|---------------------|
| 標題         | 會員  | <b>登表時間</b>        | 點間率                 |
| 【待處理】淵試!   | 朱華璋 | 2013-02-21 05:59:1 | 3 13                |
| 【待處理】未公開   | 秘書處 | 2013-02-18 12:08:0 | 84                  |
|            | H + |                    |                     |
|            |     |                    |                     |
|            |     |                    |                     |

1. 進入本會網站<u>http://www.tneu.org.tw/</u>在左下角本會登入處輸入您設定的帳號密碼

| 會員登入  |
|-------|
| 帳號:   |
|       |
| 密碼:   |
|       |
| □記住我  |
| 會員登入  |
| 忘記密碼? |
| 現在註冊! |

- 2. 登入後在左頁框點選**"法律諮詢專區"→"發表文章"**
- 3. 他會出現讓您發問的表格

→輸入完再按儲存(若不想公開只願給承辦法律顧問看就點選非公 開)

| 法律諮詢専區  | 主頁                        |
|---------|---------------------------|
| 發表編輯    | <b>揖文章</b>                |
|         |                           |
|         |                           |
| 標題      |                           |
| 教育階段別   | ✔ 是否公開: ④ 公開 ○ 非公開        |
| 月日町水百开山 |                           |
|         |                           |
|         |                           |
|         | 🕑 原始碼 🛛 🐇 🕒 📭 🔚 🥭 🖉 📗 🖉 📗 |
|         | 格式 マ 大小 マ 🛄 マ 王 マ B I Ц   |
|         |                           |

∕2 發表時間:2013-03-01 05:32:55

4. 按儲存後他會回到主頁同時顯示出剛您貼的文章

| 法律諮詢専區主頁    |       |                     |      |
|-------------|-------|---------------------|------|
| 關鍵字:        |       | 搜尋                  | 發表文章 |
| 標題          | 會員    | <b>登表時間</b>         | 點間率  |
| 【待處理】許功蓋先生測 | 1111年 | 2013-03-01 05:43:48 | 1    |
| 【待處理】測試!    | 朱華璋   | 2013-02-21 05:59:13 | 17   |
| 【待處理】未公開    | 秘書處   | 2013-02-18 12:08:08 | 4    |
|             | H 4 1 |                     |      |

- 5. 相關人員看到後會盡快為您回應
- 三、觀看別人文章
- 1. 進入本會網站<u>http://www.tneu.org.tw/</u>在左下角本會登入處輸入您設定的帳號密碼
- 2. 登入後在左頁框點選"法律諮詢專區"
- 3. 點選您要看的文章標題即可

# 手機連上工會網站:<u>www.tneu.org.tw</u>

會員福利連結→全教總手機版福利優惠網

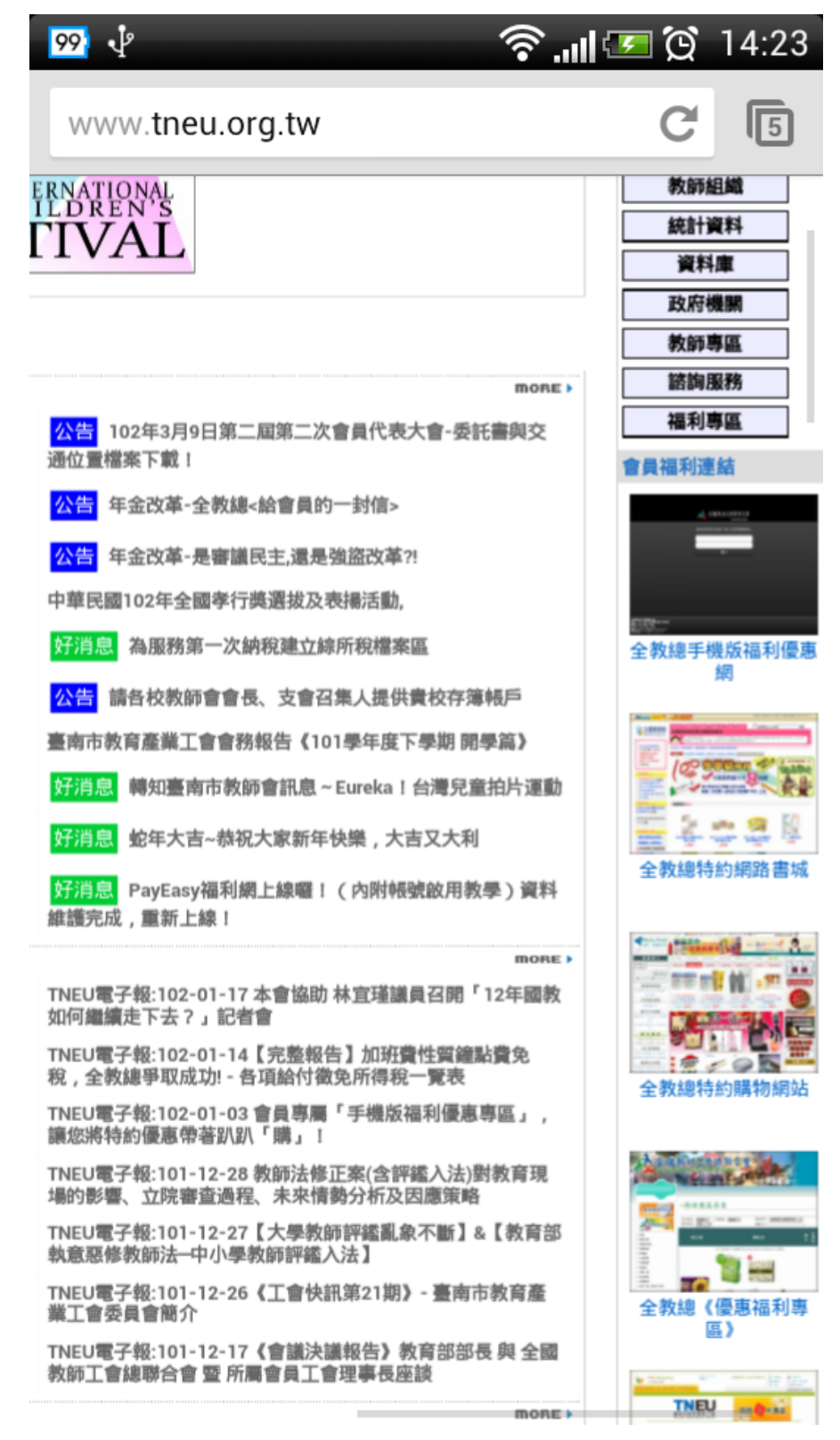

### 輸入卡號(卡片上的號碼)及密碼:

# 如:ABCD-001,密碼亦為ABCE-001,中間有" - "喔!

| 1000 🕂 🗇                                                                | 🛜   🚥 🗭 14:24                                        |
|-------------------------------------------------------------------------|------------------------------------------------------|
| mobile.nftu.org.tw                                                      | C                                                    |
|                                                                         |                                                      |
|                                                                         |                                                      |
| 全國發師I<br>The National Paseration of                                     | 會總熙合會<br>Teachers Urlans, R.O.C (NFTU)<br>结約商店Mobile |
|                                                                         | 行 <sup>法</sup> 」同户MODILE                             |
| 帳號密碼預設為會員卡號                                                             | , 同會員團購專區。                                           |
| 卡號                                                                      |                                                      |
| 密碼                                                                      |                                                      |
| 登入                                                                      |                                                      |
|                                                                         |                                                      |
|                                                                         |                                                      |
|                                                                         |                                                      |
|                                                                         |                                                      |
|                                                                         |                                                      |
| 全國教師工會總聯合會<br>會址:104 台北市民權西路27號2<br>電話:02-2585-7528<br>便 直:02-2585-7559 | 楼                                                    |

### 卡號或密碼輸入錯誤訊息!!

| 100 🦆 🔤 🤇           |                                | <b>?</b> I   | ∞ ĝ         | 14:26 |
|---------------------|--------------------------------|--------------|-------------|-------|
| mobile. <b>nft</b>  | u.org.tw/index                 | .php/welcor  | ne <b>C</b> | 6     |
|                     |                                |              |             |       |
|                     | 全國對的<br>The National Federatio |              |             | for - |
|                     |                                | בא נשרכא ניד | WODIE       |       |
|                     |                                |              |             |       |
| *                   | 卡號或                            | 密碼錯誤!!       |             |       |
|                     |                                |              |             |       |
|                     |                                |              |             |       |
| 全國教師工會<br>會址:104 台  | 總聯合會<br>計市民權西路27               | 7號2樓         |             |       |
| 電話:02-25<br>傳真:02-2 | 85-7528<br>585-7559            |              |             |       |
| 網址:http:<br>會務信箱:nf | //www.nftu.o<br>ftu@nftu.org.  | rg.tw<br>tw  |             |       |
|                     |                                |              |             |       |
|                     |                                |              |             |       |
|                     |                                |              |             |       |
|                     |                                |              |             |       |

卡號或密碼輸入正確,即會出現下列畫面,再根 據縣市進行查詢!

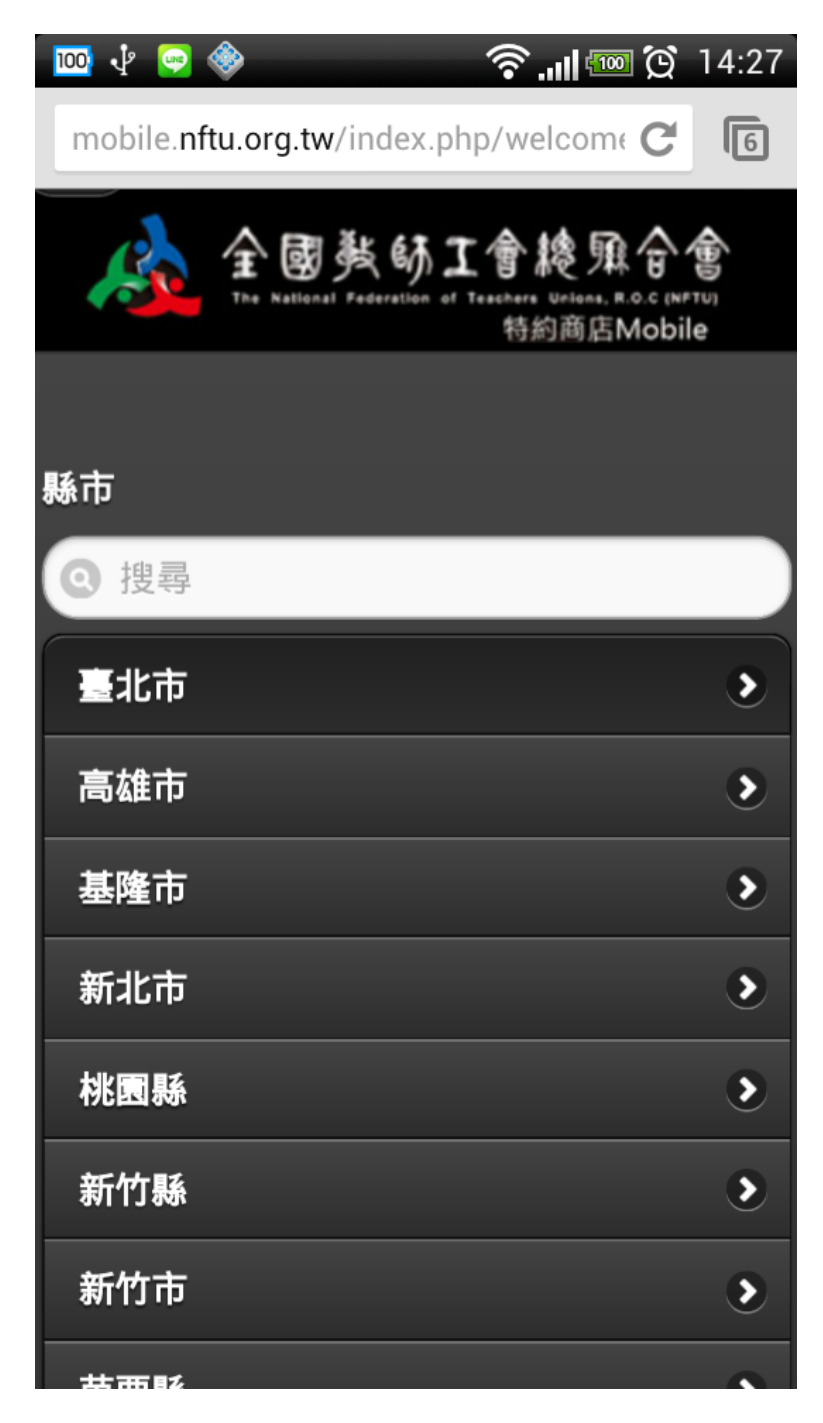

## 以台南市為例:

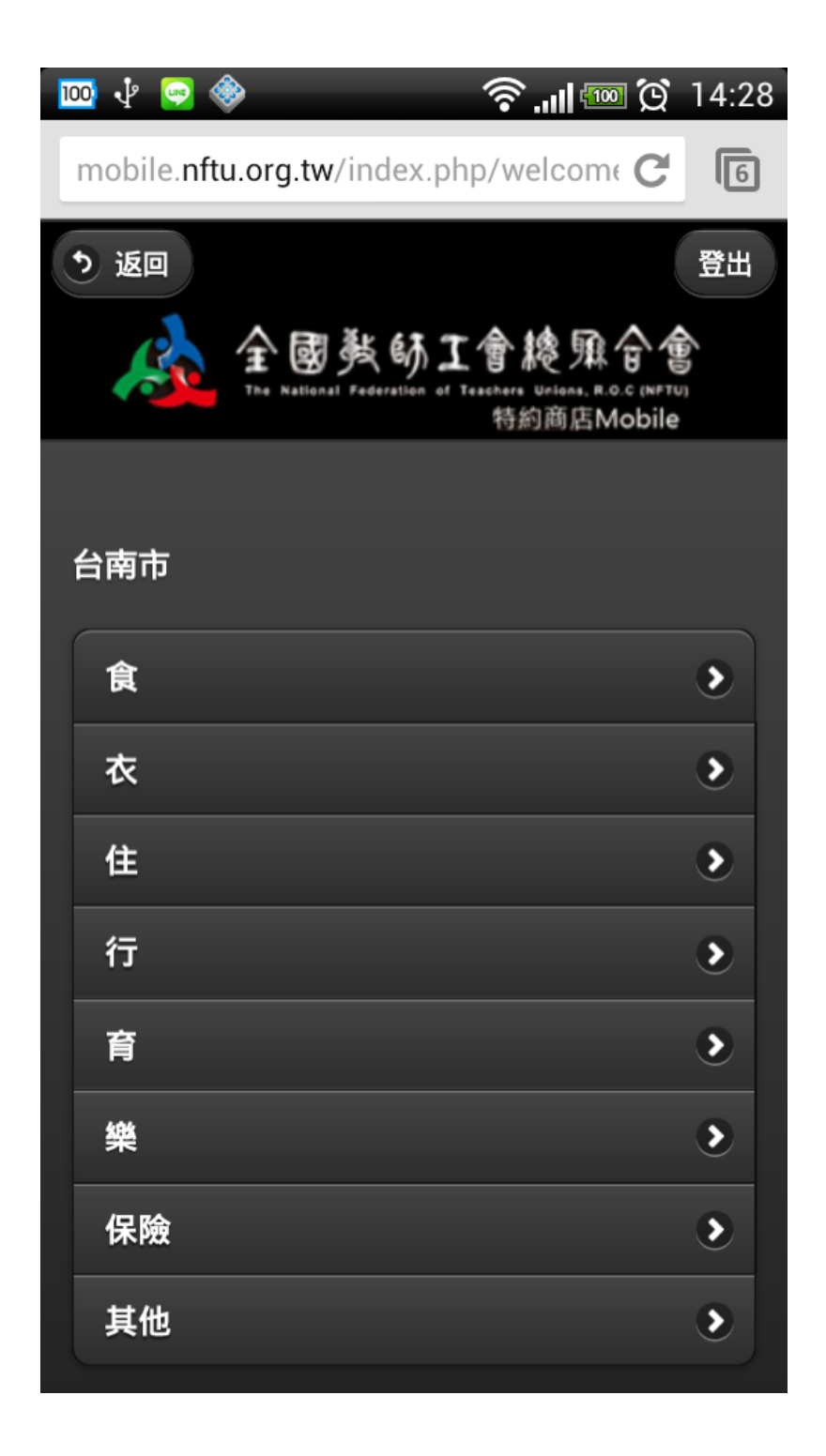

| 100 🜵 😔 🚸                      | ي<br>ي 📼 الد 🕹    | 14:28 |
|--------------------------------|-------------------|-------|
| mobile. <b>nftu.org.tw</b> /in | dex.php/welcome C | 6     |
|                                | 特約商店Mobile        |       |
|                                |                   |       |
| 台南市-食                          |                   |       |
| <b>Q</b> 搜尋                    |                   |       |
| 銀座日式料理餐廳                       | -永康店              | ٢     |
| 異人館 - 安南店                      |                   | ۲     |
| 東大門韓國烤肉料                       | 理館(永華店)           | ۲     |
| 星斜塔複式義式餐                       | 坊-勝利旗鑑店           | ۲     |
| 異人館 - 安平店                      |                   | ۲     |
| 異人館 - 裕平店                      |                   | ۲     |
| 千葉火鍋 - 永康尊                     | 爵館                | ۲     |
| ROBI加盟連鎖優惠                     | [- 創意料理文平店        | ۲     |
| 異人館 - 中華店                      |                   | ۲     |
| RORI加明演銷傷毒                     | 。創音料理和昂建          |       |

| رُ 📼 الد. 📚 🤤 🕂 🚾                                                           | ງ 14:28       |
|-----------------------------------------------------------------------------|---------------|
| mobile.nftu.org.tw/index.php/welcome (                                      | 6             |
| <b>う</b> 返回                                                                 | 登出            |
| 全國教師工會總願合<br>The National Federation of Teachars Unions, R.O.C (<br>特約商店Mot | NFTU)<br>Dile |
|                                                                             |               |
| 銀座日式料理餐廳-永康店                                                                |               |
| 商店網站                                                                        | ۲             |
| 優惠內容                                                                        | ۲             |
| 地址:臺南市永康區永大路二段936號                                                          |               |
| -                                                                           |               |
| 電話:06-2718899                                                               |               |
| 地圖與街景                                                                       |               |
| 導航                                                                          |               |
| 全國教師工會總聯合會                                                                  |               |